# Creating a one-off Direct Debit in an Accumulation Account

## Adviser guide only.

This guide provides instructions on how to create a one-off direct debit in an accumulation account.

- 1. Once in the client portfolio, click on Cash & Payments in the main menu
- 2. Click Deposit

| PL/ | ATFORM⊹ WRAP<br>×                                                               | Cash & Payments              | Q     Portfolio     Search     Full     +          Ф.        Search     Search     Create New     142 Notifications     Log Out |
|-----|---------------------------------------------------------------------------------|------------------------------|----------------------------------------------------------------------------------------------------|
| •   | Home                                                                            | Jason Super - Accumulation 🔥 | Quick Links         Holdings         Contribute         Create Orders         Go to the Client Portal                           |
| Ť   | Chents                                                                          | Summary                      | Statement Deposit                                                                                                    |
|     | Portfolios<br>Investments<br>Cash & Payments<br>Orders<br>Investment Programs & |                              | UNCLEARED DEPOSITS AVAUABLE CASH MINIMUM CASH UNGETTILED CASH ACCRUED INTEREST                                                  |
|     | Add Account<br>Transfers                                                        | Total 0.00% AUD \$0.00       |                                                                                                    |
|     | Corporate Actions<br>Superannuation<br>Tax<br>Fees & Interest                   |                              |                                                                                                    |
|     | Portfolio Settings<br>Notifications<br>Reports & Documents                      |                              |                                                                                                    |

3. Scroll down and click the **Deposit** button in the **Voluntary Contributions** box

| ansfers         |                               |                                                                      |                                                                |                                             |
|-----------------|-------------------------------|----------------------------------------------------------------------|----------------------------------------------------------------|---------------------------------------------|
| rporate Actions |                               | Deposit Method                                                       |                                                                |                                             |
| perannuation    |                               | Direct Credit                                                        |                                                                |                                             |
|                 |                               | Payment Currency                                                     | AUD                                                            |                                             |
| s & Interest    |                               | Bank                                                                 |                                                                |                                             |
| folio Settings  |                               | Account Name                                                         | WTM Fumgakiejm (Uumgwefie) Pty Limited                         |                                             |
| fications       |                               | BSB                                                                  | 248-026                                                        |                                             |
| rts & Documents |                               | Account Number                                                       | 100008150                                                      |                                             |
| stment Programs |                               | Contribution Type Personal Spouse                                    |                                                                |                                             |
| earch           |                               | Your Reference Number                                                | 1006630012                                                     |                                             |
| erature Library |                               | Please ensure you quote this reference number when pay<br>Transfer). | ing into your account using Direct credit (Electronic Funds    |                                             |
| ministration    |                               | For payments using Direct credit, please allow up to 5 bus account.  | siness days for the funds to be received and allocated to your |                                             |
|                 | Voluntary Contributions       |                                                                      |                                                                |                                             |
|                 | ACCOUNT                       | AVAILABLE TO INVEST                                                  | PENDING DEPOSITS                                               | OPTIONS                                     |
|                 | Superannuation Account        | \$0.00                                                               | \$0.00                                                         | Deposit                                     |
|                 | Regular Voluntary Contributio | ons                                                                  |                                                                | Create New Regular Voluntary Contribution 🗸 |
|                 |                               |                                                                      | -                                                              |                                             |

PLATFORM + WRAP

## 4. Enter the payment amount and select bank account. Click Next step

| WRAP Contribute Into: Sup                      | erannuation Account - PP6000 | 500-242        |                       |
|------------------------------------------------|------------------------------|----------------|-----------------------|
| Payment Options                                |                              |                | Contribute            |
| Payment Currency                               | Payment Method               | Payment Amount | 1. Deposit Options    |
| AUD - Australian Dollar                        | Direct Debit                 | \$ 100,000.00  | 2. Choose Investments |
| Bank Account<br>484-799 10011002 - Jason Super | ~                            |                | 3. Summary            |
|                                                |                              |                | Exit Without Saving   |
|                                                |                              |                | Save and Resume Later |
|                                                |                              |                | Next step             |
|                                                |                              |                |                       |

**NOTE:** If you are utilising the invest excess cash option, you do not need to complete the **Choose Investments** box. The funds will automatically be invested as per the invest excess cash option.

If you are not utilising the invest excess cash option, or would like this deposit to be invested in an alternative way:

## 1. Click Select Investments

| 'LATFORM⊹ WRAP | Contribute Into: Superannuation Accour                         | nt - PP6000500-242 |         |                       |         |
|----------------|----------------------------------------------------------------|--------------------|---------|-----------------------|---------|
| Cho            | pose Investments                                               |                    |         | Contribute            |         |
| Se             | elect Investments Anything not invested will be added as cash. |                    |         | 1. Deposit Options    | $\odot$ |
|                |                                                                |                    |         | 2. Choose Investments |         |
| Sele           | ected Investments                                              |                    |         | 3. Summary            |         |
| INVEST         | TMENT                                                          |                    | PAYMENT | Exit Without Saving   |         |
|                |                                                                |                    |         | Save and Resume Later |         |
|                |                                                                |                    |         | Next step             |         |
|                |                                                                |                    |         |                       |         |

2. Search for the required investments

|                  | 2. Choose investme |                 |        |
|------------------|--------------------|-----------------|--------|
|                  | 3. Summary         |                 |        |
| Find Investments |                    |                 | ×      |
| Equities         | Managed Funds      | Model Portfolio |        |
| Q, M_14313       |                    |                 |        |
| Model Name       |                    |                 |        |
| Alpha Growth SMA |                    |                 |        |
|                  |                    |                 |        |
|                  |                    |                 | Search |
|                  |                    |                 |        |
|                  |                    |                 |        |

PLATFORMPLUSWRAP - USER GUIDE - CREATING A ONE-OFF DIRECT DEBIT IN AN ACCUMULATION ACCOUNT

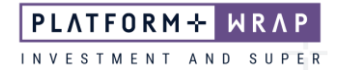

3. Click on Select

| nd Investments   |         |                  |                     |                 | ×      |
|------------------|---------|------------------|---------------------|-----------------|--------|
| Eq               | uities  | Manage           | d Funds             | Model Portfolio |        |
| Q M_14313        |         |                  |                     |                 |        |
| Model Name       |         |                  |                     |                 |        |
| Alpha Growth SMA |         |                  |                     |                 |        |
|                  |         |                  |                     |                 |        |
|                  |         |                  |                     |                 | Search |
| Results          |         |                  |                     |                 |        |
| TYPE             | CODE ^  | NAME             | MODEL BASE CURRENCY |                 |        |
| Model Portfolio  | M_14313 | Alpha Growth SMA | AUD                 |                 | Select |
|                  |         | < 1              | ~ >                 |                 |        |

## 4. Close the Find Investments window

| Find Investment  | s        |                  |                     |                 | ×      |
|------------------|----------|------------------|---------------------|-----------------|--------|
|                  | Equities | Manage           | ed Funds            | Model Portfolio |        |
| Q M_14313        |          |                  |                     |                 |        |
| Model Name       |          |                  |                     |                 |        |
| Alpha Growth SMA |          |                  |                     |                 |        |
|                  |          |                  |                     |                 |        |
|                  |          |                  |                     |                 | Search |
| Results          |          |                  |                     |                 |        |
| ТҮРЕ             | CODE ^   | NAME             | MODEL BASE CURRENCY |                 |        |
| Model Portfolio  | M_14313  | Alpha Growth SMA | AUD                 |                 | Select |
|                  |          | < 1              | ~ >                 |                 |        |

PLATFORM + WRAP

## 5. Enter the amount you wish to be invested from the voluntary contribution

| ATFORM+ WRAP Contribute Into: Supe | rannuation Account - PP6000500-242 |               |                                          |                       |
|------------------------------------|------------------------------------|---------------|------------------------------------------|-----------------------|
| Choose Investments                 |                                    |               | Contribute                               |                       |
| Select Investments Anything not in | wested will be added as cash.      |               | 1. Deposit Options 2. Choose Investments | <ul> <li>O</li> </ul> |
| Selected Investments               |                                    |               | 3. Summary                               | 0                     |
| INVESTMENT                         |                                    | PAYMENT       | Exit Without Saving                      |                       |
| Alpha Growth SMA                   |                                    | \$ 100,000.00 | Save and Resume Later Next step          |                       |

6. Review the details and click **<u>Submit</u>** 

ΡL

| Contribute into, supera       | inuation Account - 226000500-242              |                      |             |
|-------------------------------|-----------------------------------------------|----------------------|-------------|
| Please Review These Details B | Please Review These Details Before Submitting |                      |             |
| Currency                      | AUD                                           | 1. Deposit Options   | $\bigcirc$  |
| Payment Type                  | single                                        | 2. Choose Investment | s 🕑         |
| Payment Method                | Direct Debit                                  | 3. Summary           |             |
| Bank Account                  | 484-799 10011002 - Jason Super                |                      |             |
| Amount                        | \$100,000.00                                  | Exit With            | out Saving  |
| Selected Investments          | INVESTMENT                                    | AMOUNT Save and R    | esume Later |
|                               | Alpha Growth SMA                              | \$100,000.00         |             |
|                               |                                               |                      |             |
|                               |                                               | Submit               |             |

7. You will see a message confirming the payment has been successfully submitted and is pending authorisation

| Doumont has been suspensifully submit | tod and is panding authorization |              | Contribute            |   |
|---------------------------------------|----------------------------------|--------------|-----------------------|---|
| Payment has been successfully submit  | eo and is pending authorisation. |              | 1 Deposit Ontions     |   |
| Please Review These Detail            | s Before Submitting              |              | 2. Choose Investments | 6 |
| Currency                              | AUD                              |              | 3. Summary            | ( |
| Payment Type                          | single                           |              |                       |   |
| Payment Method                        | Direct Debit                     |              | Exit                  |   |
| Bank Account                          | 484-799 10011002 - Jason Super   |              |                       |   |
| Amount                                | \$100,000.00                     |              |                       |   |
| Selected Investments                  | INVESTMENT                       | AMOUNT       |                       |   |
|                                       | Alpha Growth SMA                 | \$100.000.00 |                       |   |

**NOTE**: The client will need to log in to their client portal and accept the payment. Please refer to the client guide on accepting a direct debit

Should you have any questions or require any additional information in relation to this guide, please contact the PlatformplusWRAP Support Team on 1300 191 952 or <a href="mailto:support@platformplus.com.au">support@platformplus.com.au</a>.